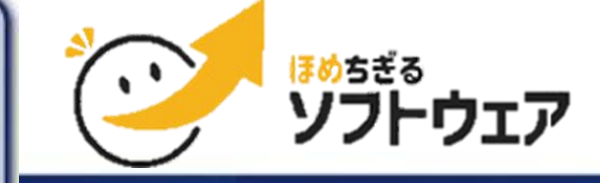

ACROSSGATI

Gateway to Infinite Possibility

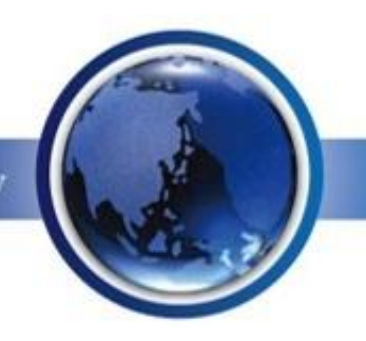

# Rakutive インストール手順

PC上にRakutiveインストーラーをダウンロード済であることを 前提に記述しています

> 2025年5月9日 アクロスゲート グローバルソフトウェア株式会社

> > Confidential

## PCからスマートフォンへRakutiveインストーラー転送

### ①PCとスマホをUSB接続します

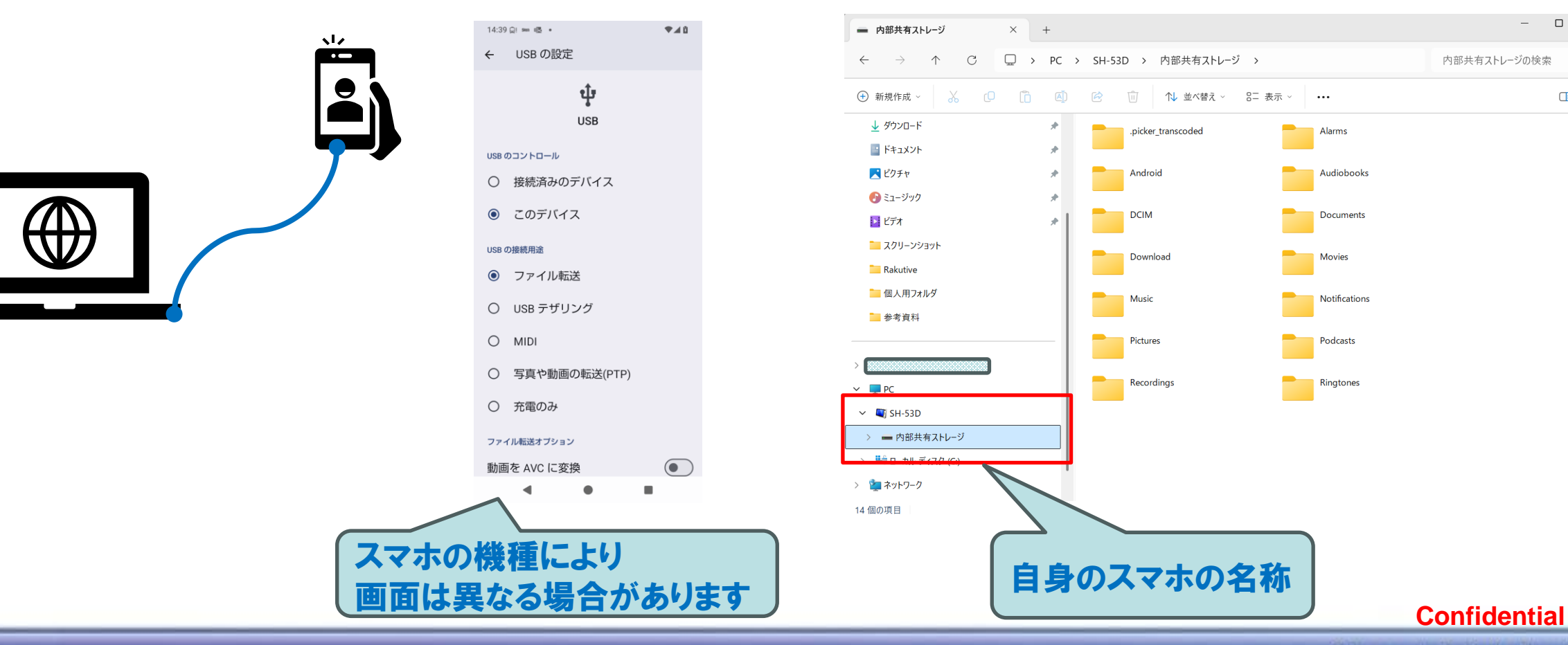

②スマホのUSB設定を ③PCでスマホを認識出来るか "ファイル転送"にします エクスプローラーで確認します

Copyright © 2025 AcrossGate Global Software, Inc. All Rights Reserved.

Gateway to Infinite Possibility

ACROSS GLOBAL SOFTW

Q

 $\equiv \Box$ 

📑 詳細

#### Recordina Ringtones V 🔲 PC > 一 内部共有ストレージ > 2 ネットワーク $\equiv \Box$ 14 個の項目 スマホ側のフォルダヘコピー (ここでは、Downloadフォルダへコピー) connuential Gateway to Infinite Possibility

### ④PC上でRakutiveインストーラーを スマホにコピーします。

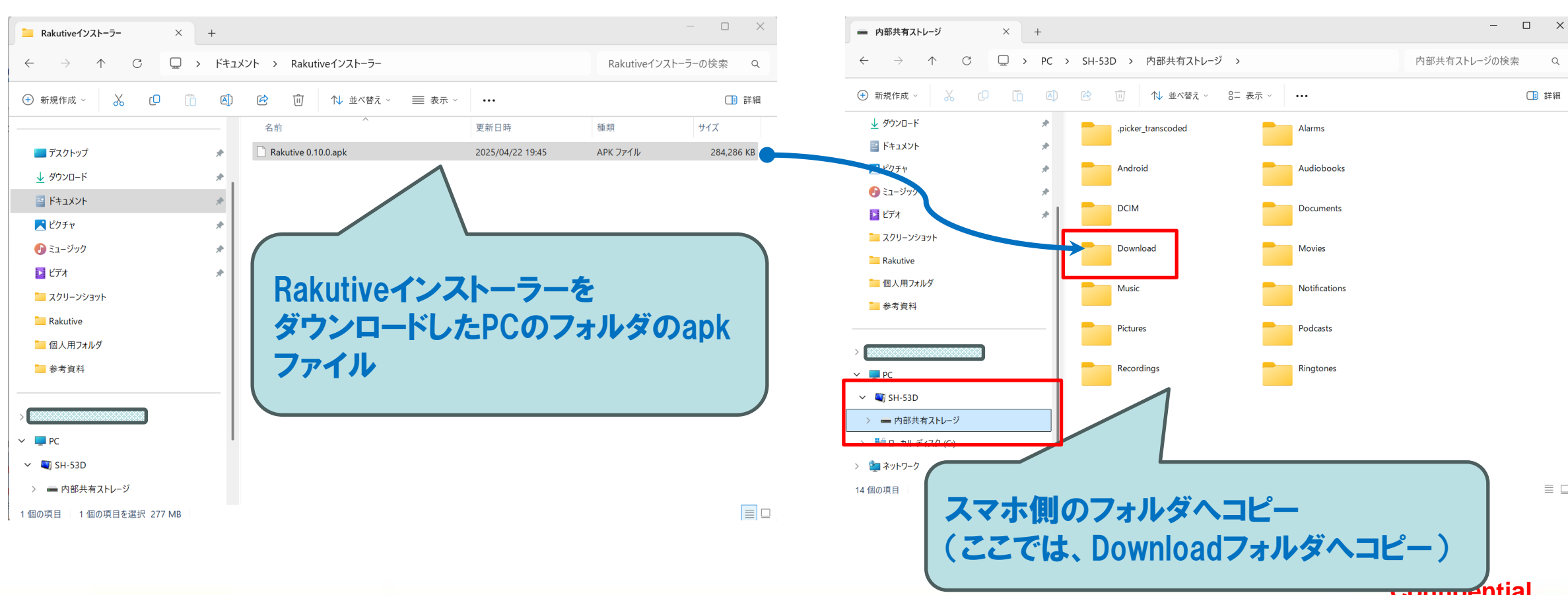

## PCからスマーとフォンへRakutiveインストーラー転送

ACROSS GLOBAL SOFTWA

## スマートフォンへRakutiveをインストール

### スマホの機種により画面は異なる場合があります

⑤スマホ側でRakutiveインストーラーを確認します

④でコピーしたフォルダへ移動 ※スマホの設定 ♀ クリック →ストレージ →ダウンロード

#### 15:59 🖸 🚥 😏 🔹 **\***48 16:20 🖸 📟 😏 🔹 ₹.48 16:43 🖸 🗫 🔎 🔹 ♥◢▮ 16:44 🖸 📟 🔎 🔹 ♥◢▮ Q : ≡ ダウンロード ≡ ダウンロード ≡ ダウンロード Q Q 設定を検索 ダウンロード ★ ユーザー補助 ディスプレイ、操作、音声 \_\_\_\_ 画像 □ 音声 K#1 📔 ドキュメント 🛛 🔜 画像 🖉 🎬 動画 📔 ドキュメント 🛛 🔜 画像 🖉 🎬 動画 |ダウンロード| 内のファイル Ħ このAQUOSについて ● バッテリー ■ ストレージ 使用済み 46% - 空き容量 34.31 GB Rakutive Rakutive このアプリをインストールしますか? アブリをインストールしました。 Rakutive 0.9.1.a... ## アプリ 最近使ったアプリ、デフォルトのアプリ Rakutive 0.10.0. 151 MB 4月1日 291 MB 4月22日 完了 開く キャンセル インストール デバイス情報 AQUOS wish3 1 ③ システム 言語、ジェスチャー、時間、バックアップ Rakutive 0.8.0.a... ad\_cleaner\_relea. Rakutive 0.8.0.a... 118 MB 3月17日 サポート 初回インストール時の画面です。 お困りのときは $\bigcirc$ よくあるご質問、使いこなしガイド、 既にRakutiveがインストールされている場合は、 セルフチェックなと "このアプリを更新しますか?"と表示されます ◀

### ⑥Rakutive をインストールします

⑤で確認したインストーラー (Rakutive x.y.z.apk)を

ダブルクリック、下記画面で"インストール"→"完了"

Gateway to Infinite Possibility

Confidential

ACROSSGA GLOBAL SOFTWA

#### Copyright © 2025 AcrossGate Global Software, Inc. All Rights Reserved.

### Confidential

Gateway to Infinite Possibility

## ⑦Rakutiveを起動します

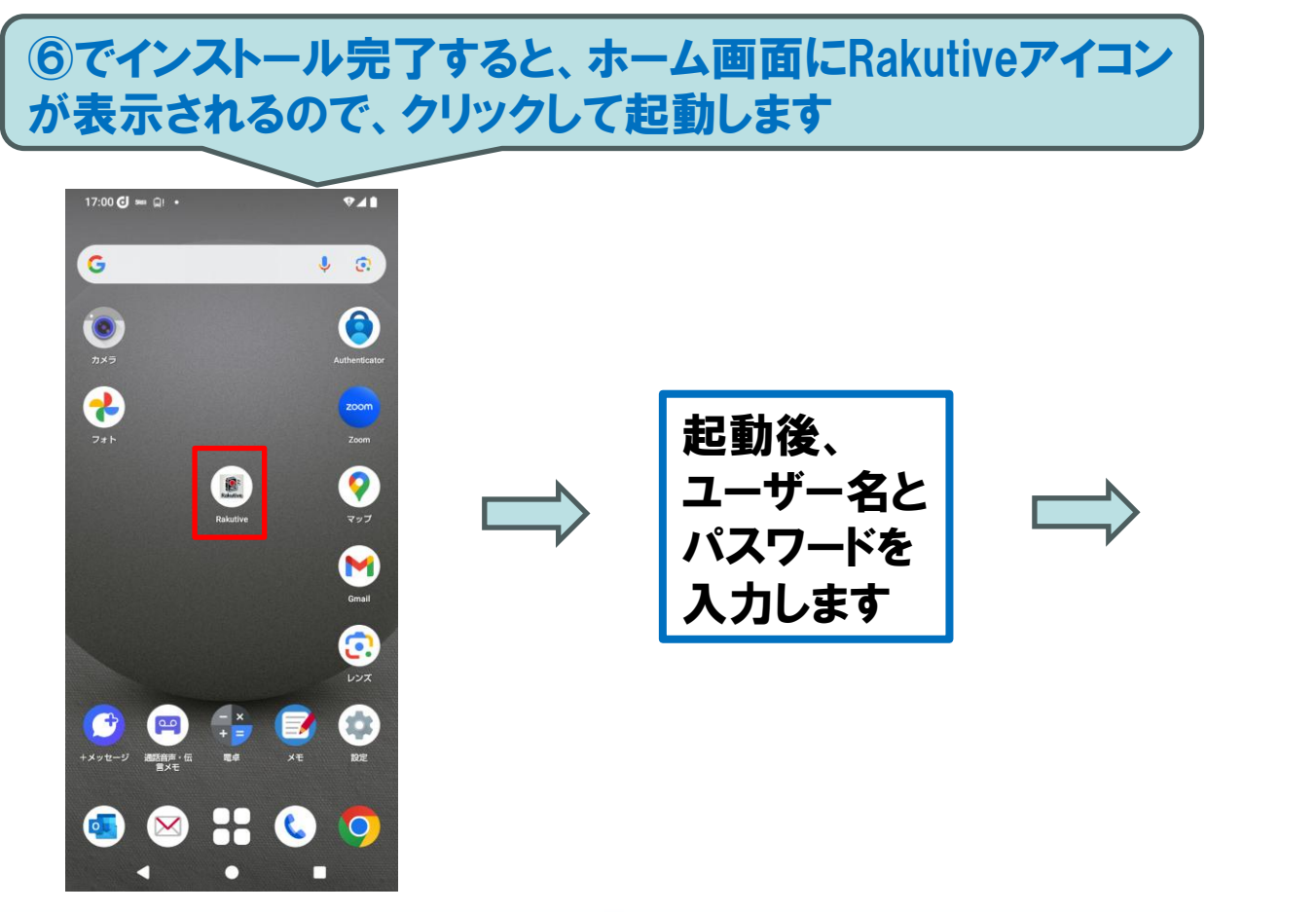

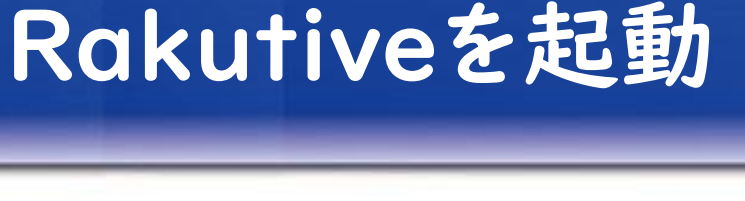

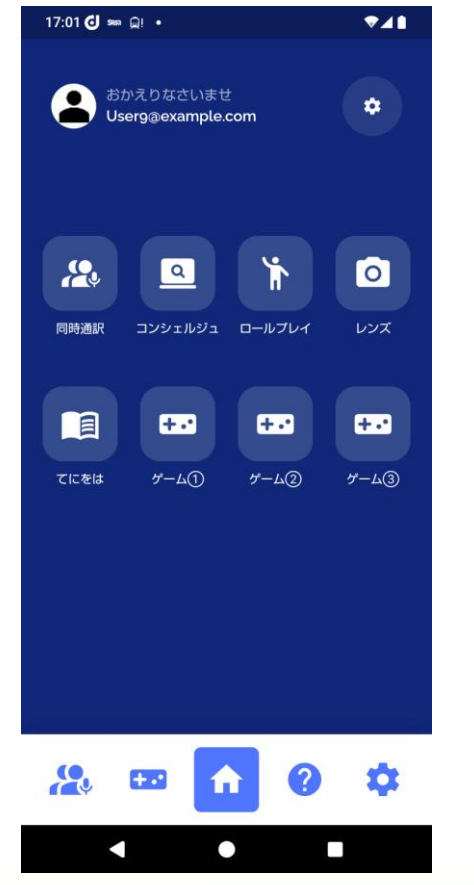

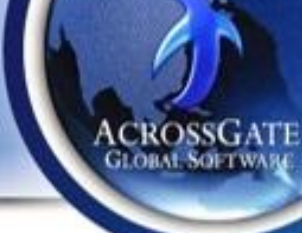

## Gateway to Infinite Possibility

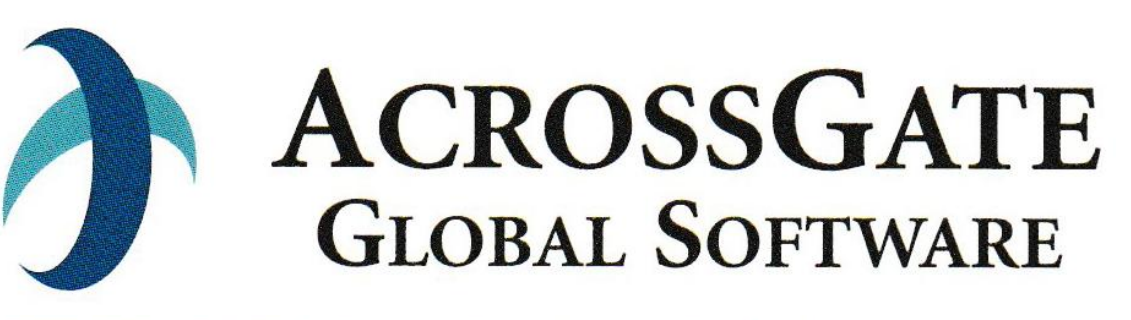

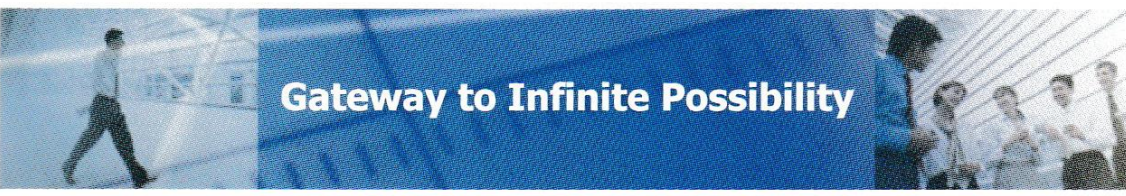

## アクロスゲートグローバルソフトウェア株式会社 http://www.acrossgate.com/

Confidential